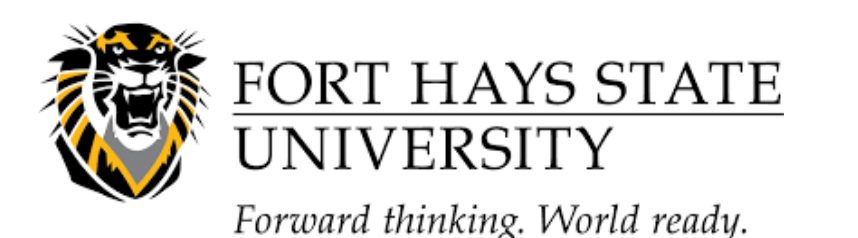

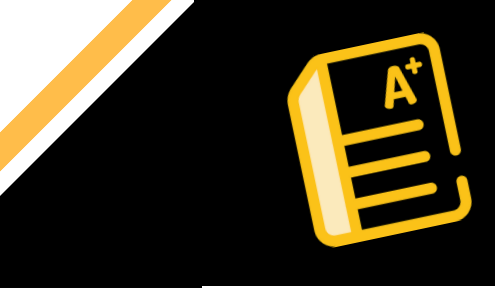

## Publishing a Test to Blackboard Through Respondus

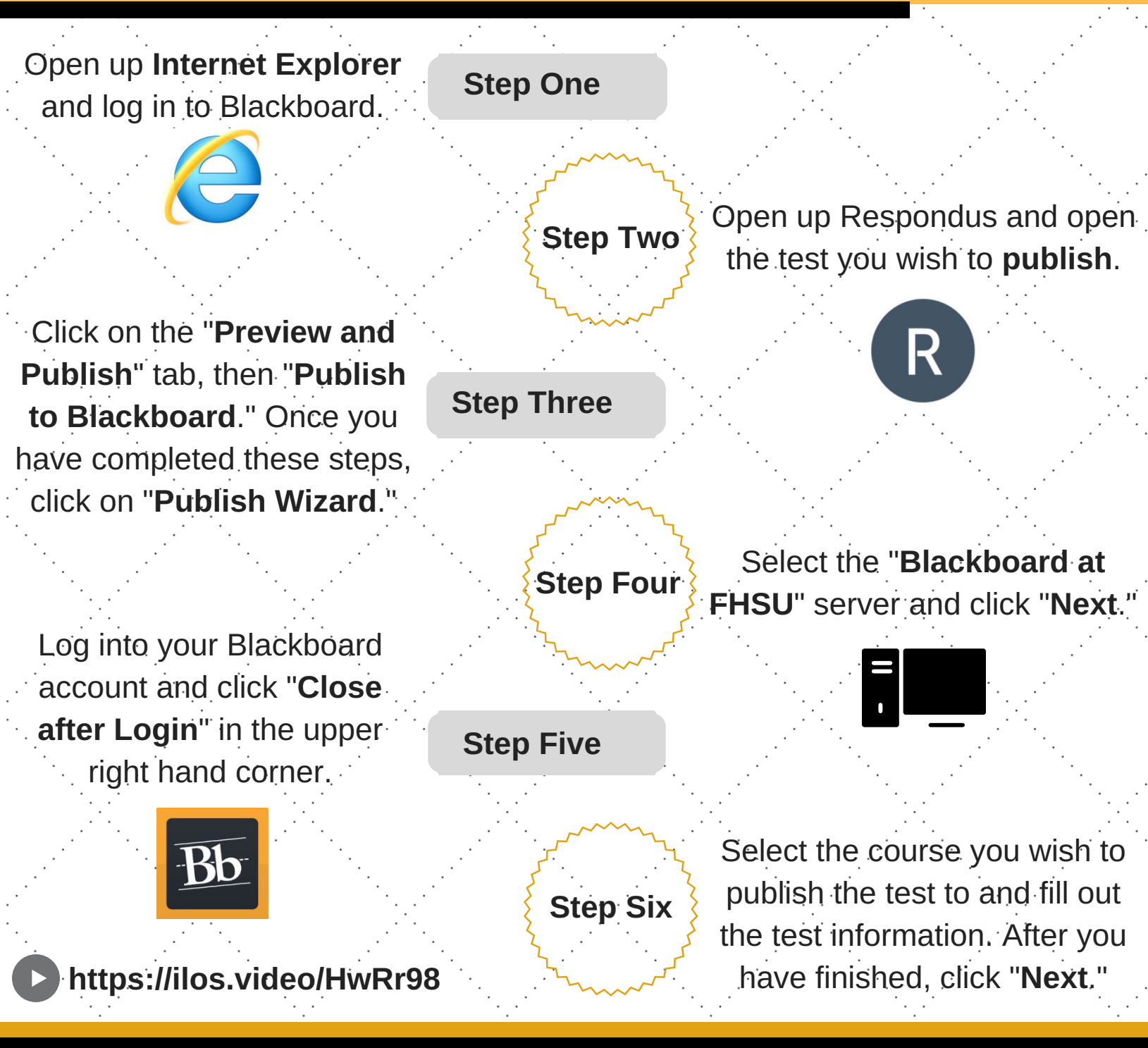

?

**FHSU Backboard Support |** Teaching Innovation and Learning Technologies bbsupport@fhsu.edu | http://www.fhsu.edu/tigertech/BlackboardSupport/